# オートフィルタ

表が大きいと見たいデータを探し出すのも大変ですが、Excel には表の中から指定した条件に合うデータだけを表示する「オートフィルタ」というたいへん便利な機能が備わっています。

### オートフィルタの設定

テーブル中のいずれかのセルを選択して いる状態で、「データ」タブの「フィルター」 ボタンをクリックするだけで、自動的にオ ートフィルタ機能が有効になり、先頭行 (通常はタイトル行)の各欄にプルダウン メニューが並んでくれます。

|                 |                   |     |      |             |                                              |     |                                       |           |                         | В     | xokt - Excel |  |
|-----------------|-------------------|-----|------|-------------|----------------------------------------------|-----|---------------------------------------|-----------|-------------------------|-------|--------------|--|
|                 |                   | 94F | HA 1 | ER (        |                                              | 208 | 9-9                                   | 校開        | 87                      | -     | したいす業を入力して   |  |
| 54.007<br>10:05 | -90 MLA<br>50 919 |     |      | 7<br>74109- | で、クバア<br>で、月1日日<br>で、1月1日日<br>で、1月1日日<br>パター |     | 1000000000000000000000000000000000000 |           |                         |       |              |  |
|                 |                   |     |      |             |                                              |     | 2100                                  | 9- (Ctrl+ | Shift+L                 | )     |              |  |
| AL              |                   |     | 10   | 0           |                                              | E E | 52                                    | 94 94     | 道行したたらにフィルターを進用しま<br>す。 |       |              |  |
| 1               | 生徒番号              | -   | 氏名   | 住別          | 31                                           | 算数  |                                       |           | 利用点                     | いの矢印  | モクルクレて、データ   |  |
| 2               | 20                | 1   | 梅田孝子 | 文           | 95                                           | 89  | 1 1                                   | *         | 81203                   | 这次要求。 | F.           |  |
| 3               | 56                | 2   | 勝田智子 | 灾           | 90                                           | 82  | 100                                   |           |                         |       |              |  |
| 4               | 28                | 2   | 杂野使夫 | 男           | 78                                           | 45  | 1.444                                 | - Land    |                         |       |              |  |
| 5               | 42                | 2   | 中西县之 | 男           | 45                                           | 80  | 0                                     | 1481546   |                         |       |              |  |
| 6               | 55                | 1   | 福田清男 | 男           | 60                                           | 58  |                                       | 82        | 90                      | 29    | 0            |  |
| 7               | 17                | 1   | 今井利治 | 男           | 74                                           | 38  |                                       | 72        | 66                      | 25    | 0            |  |
| 8               | 61                | 2   | 山本費子 | 文           | 52                                           | 55  |                                       | 67        | 60                      | 23    | 4            |  |
| 9               | 12                | 1   | 石川博  | 男           | 48                                           | 77  | 1                                     | 52        | 48                      | 22    | 5            |  |
| 10              | 57                | 1   | 牧田裕子 | 安           | 48                                           | 60  |                                       | 50        | 40                      | 19    | 8            |  |
| 11              |                   |     |      |             |                                              |     | -                                     |           |                         | -     |              |  |

「データ」タブの「フィルター」をクリック

【便利知識】

先頭行の連続した複数セルを選択している状態で「フィルター」ボタンをクリックすると、選択したセルの列だけにプルダウンメニューが並びます。

(とびとびの複数セルを選択している時にはオートフィルタの設定ができません。)

#### オートフィルタの解除

再度「フィルター」ボタンを押下すると、オートフィルタ機能が停止し、プルダウンメニューが消えます。

### オートフィルタの活用

プルダウンメニューを開くとその列に記載 されているデータ内容が並んでいます。 その中から見たいものを選ぶと、その条 件に合ったデータ行だけが抽出されて表 示されます。

それ以外のデータは画面上消えていますが、なくなったわけではないのでご安心を・・。

その証拠に別のものを選べば、今度は その条件のもので選択表示されます。

オートフィルタでは、抽出表示された表を 更に絞込み表示させることもできます。

データを全部表示に戻すには、オートフィ ルタの条件で、「すべて表示する」を選ん でください。

複数の項目で絞込みをしていた場合には それぞれを「すべて表示する」にして戻す ことをお忘れなく。

|            |    |                     | 85                                                                      | · d - 4          |                 | R i                                                        |           |            |                                     |              |                              |             | Book1 -                               |
|------------|----|---------------------|-------------------------------------------------------------------------|------------------|-----------------|------------------------------------------------------------|-----------|------------|-------------------------------------|--------------|------------------------------|-------------|---------------------------------------|
| 771        |    |                     | 979                                                                     | <b>18</b> 3.     | 18 M            |                                                            |           |            | 7.0                                 | 7-9          | 6252                         | <b>8</b> .8 |                                       |
| 外部9<br>取り込 |    | 「作品」<br>新しい<br>クエリ・ | クエリの思<br>デーブルは<br>日<br>日<br>日<br>の<br>思<br>近使っ<br>取<br>限<br>に<br>会<br>換 | t示<br>がら<br>ホソース | 「<br>すべて<br>更新・ | <ul> <li>         接続         <ul> <li></li></ul></li></ul> | ry<br>ARE | 21<br>31 8 | <u>入口</u><br>2へ結え<br>だ <sup>2</sup> | 7010<br>7010 | 表 かけ<br>も 用語<br>を 詳細<br>マルター | un e        | 1000日<br>11日日<br>11日日<br>11日日<br>11日日 |
| К11        | i) |                     | 1. 8                                                                    | ~ fe             |                 |                                                            |           |            |                                     |              |                              |             |                                       |
| 1          | 1  | i                   | в                                                                       | С                |                 | D                                                          | E         |            | F                                   |              | G                            | н           | 1.5                                   |
| 1          | 生徒 | 業官に                 | 租 🖓                                                                     | 氏名               | - 1             | 主別(                                                        | 国語        |            | 算動                                  | -            | 理科・                          | 社会          | - It -                                |
| 2          | 2. | 1 21/4              | (5)                                                                     |                  |                 |                                                            | 95        |            | 89                                  |              | 90                           | 98          | 372                                   |
| 3          | ž. | 1 12/0              | (Q)                                                                     |                  |                 | 1                                                          | 90        |            | 82                                  |              | 95                           | 92          | 359                                   |
| 4          |    | 878                 | 並べ替え(工)                                                                 |                  |                 | -                                                          | 78        |            | 45                                  |              | 100                          | 78          | 301                                   |
| 5          | 5  | 127                 | 1 157155                                                                | -2017(6)         |                 |                                                            | 45        |            | 80                                  |              | 100                          | 67          | 292                                   |
| 6          |    | 87                  | (L)-9-(L)                                                               |                  |                 | - 1                                                        | 60        |            | 58                                  |              | 82                           | 90          | 290                                   |
| 7          |    | 947                 | とト フィッレター(日                                                             | 5)               |                 |                                                            | 74        |            | 38                                  |              | 72                           | 66          | 250                                   |
| 8          |    | 秋雨                  |                                                                         |                  |                 | P                                                          | 52        |            | 55                                  |              | 67                           | 60          | 234                                   |
| 9          |    | 114                 | ■(すべて選ぎ                                                                 | R)               |                 |                                                            | 48        |            | 77                                  |              | 52                           | 48          | 225                                   |
| 10         |    | 1                   | ▲男                                                                      |                  |                 |                                                            | 48        |            | 60                                  |              | 50                           | 40          | 198                                   |

「性別」のプルダウンメニューから「男」のみを選択

| - 21 | there a          |   | 85                                                                      | . 0.8              | · = & ; | ų ÷.            |                                         |            |                                    |            | 7-174  | 1分說明明。                              |
|------|------------------|---|-------------------------------------------------------------------------|--------------------|---------|-----------------|-----------------------------------------|------------|------------------------------------|------------|--------|-------------------------------------|
| 774  |                  |   | 979                                                                     | 141入 日             |         | L-1791          | B.C                                     | データ        | 校開                                 | 表示         | Q II   |                                     |
| 1855 | -90 新<br>5月 - 91 |   | <ul> <li>ウエツのき</li> <li>デーブル</li> <li>Co 単近使:</li> <li>即様と変換</li> </ul> | 5示<br>から<br>ホゾース す |         | 7.4<br>0.482.88 | 1 2 2 2 2 2 2 2 2 2 2 2 2 2 2 2 2 2 2 2 | 7<br>7453- | <b>長</b> の17<br>毛肉油<br>予算紙<br>1/9- | )明<br>197年 | 100 au | 107 75%<br>計画表:<br>11 単表:<br>11 単表: |
| 110  |                  | ٠ | 1. ×                                                                    | $\sim - \hbar$     | ⇒SUM(E) | 10:H10)         |                                         |            |                                    |            |        |                                     |
| 4    | A                |   | в                                                                       | С                  | D       | Ε               | F                                       |            | G                                  | н          |        | 1                                   |
| 1    | 生徒番              | 4 | 組 .7                                                                    | 氏名。                | 性別,1    | 国語              | - 算影                                    | -          | 里科 🖌                               | 社会         | - 1    | H 🗐                                 |
| 6    | 55               |   | 1                                                                       | 福田靖男               | 男       | 60              | 58                                      |            | 82                                 | 90         | 2      | 90                                  |
| 7    | 17               | T | 1                                                                       | 今井利治               | 男       | 74              | 38                                      |            | 72                                 | 66         | 2      | 50                                  |
| 9    | 12               |   | 1                                                                       | 石川博                | 男       | 48              | 77                                      |            | 52                                 | 48         | 2      | 25                                  |
| 11   |                  |   |                                                                         |                    | 1       |                 |                                         |            |                                    |            | 1      |                                     |

続けて「組」から「1」のみを選択し「1 組の男」を抽出

## SUBTOTAL 関数との組み合わせ

抽出されたデータだけで合計値や平均値 などを求めたいという場合がすくなくありま せん。

合計を求める一般的な「SUM 関数」を使っ てしまうと、フィルタで非表示になった行の データも集計に含まれてしまいます。 「SUBTOTAL 関数」を使えば、フィルタで 抽出されたデータのみで集計されます。

|                 |          | 85                                                             | · @ - & - |                              |                     |                 |          |                                                                        | Book1 -                             |
|-----------------|----------|----------------------------------------------------------------|-----------|------------------------------|---------------------|-----------------|----------|------------------------------------------------------------------------|-------------------------------------|
| 771             |          | 999                                                            | 編入 編      | a                            | L-1791              | 取式 デー           | クロス      | 表示                                                                     | V IRTELAN                           |
| fa<br>MBN<br>HD | 2 7-1- B | <br>  <br>   数<br>   1<br>   1<br>   1<br>   1<br>   1<br>   1 | 1 日本      | (序列 日付/間<br>(序列 日付/間<br>(ポッ) | <b>风</b><br>图 桃莺/行列 | 0<br>877/Ξ91 ÷0 | 1000 EN  | <ul> <li>一名前の3</li> <li>「日本式でき<br/>生 回 出行取り</li> <li>主義された名</li> </ul> | EM - 3<br>EM<br>R/Y-GAVIX - 5<br>AN |
| co              | UNTIF *  | ×                                                              | V fe      | -SUBTC                       | TAL(9,E2:           | E10)            |          |                                                                        |                                     |
| 2               | A        | в                                                              | с         | D                            | Ε                   | F               | G        | н                                                                      | 1                                   |
| 1               | 生徒委任     | 稿 🕞                                                            | 氏名 +      | 住別」。                         | 国語;                 | 第款 -            | 理科 -     | 社会 +                                                                   | 81 14                               |
| 4               | 28       | 2                                                              | 杂野俊夫      | 男                            | 78                  | 45              | 100      | 78                                                                     | 301                                 |
| 5               | 42       | 2                                                              | 中西良之      | 男                            | 45                  | 80              | 100      | 67                                                                     | 292                                 |
| 6               | 55       | 1                                                              | 福田靖男      | 男                            | 60                  | 58              | 82       | 90                                                                     | 290                                 |
| 7               | 17       | 1                                                              | 今井利治      | 男                            | 74                  | 38              | 72       | 66                                                                     | 250                                 |
| 9               | 12       | 1                                                              | 石川博       | 男                            | 48                  | 77              | 52       | 48                                                                     | 225                                 |
| 11              |          |                                                                |           |                              | -SUBTOT             | AL(9, E2:E1     | 0)       |                                                                        |                                     |
| 12              |          |                                                                |           |                              | SUBTOT              | L(集計方法。)        | 的版1,【你明: | 2])                                                                    |                                     |

SUBTOTAL 関数は「オート SUM」ボタンで

### 【便利知識】

オートフィルタ機能によっていずれかの列 で絞り込みがされている状態で、列末尾の 直後のセルを選択して、オート SUM(Σ)ボ タンを押すと、「SUM 関数」ではなく 「SUBTOTAL 関数」が設定されます。 集計範囲などの条件は Excel が自動的に 登録してくれます。

### ワンタッチ入力

| 774            | а<br>а<br>а | ₽75                                                                                                    | • c* - & -<br>神入 雪  | = <u>6</u><br>m ∧-9   | (1 =<br>1-1791-      | 10. 7-   | 7 KM                                    | इंटन                                          | Book1                               | - Do            |
|----------------|-------------|----------------------------------------------------------------------------------------------------|---------------------|-----------------------|----------------------|----------|-----------------------------------------|-----------------------------------------------|-------------------------------------|-----------------|
| fx<br>時期<br>第2 | 5UM -       | 武法 (1)     武法 (1)     法 (1)     武法 (1)     法 (1)     武法 (1)     法 (1)     武法 (1)     法 (1)     武法 (1)     武法 (1)     武法 (1)     武法 (1)     武法 (1)     武法 (1)     武法 (1)     武法 (1)     武法 (1)     武法 (1)     武法 (1)     法 (1)     (1)     (1)     (1)     (1)     (1)     (1)     (1)     (1)     (1)     (1)     (1)     (1) | RI MATE S<br>NOTICE | (学列目的/教<br>時、<br>(ブラ) | <b>风</b><br>81 株用/行列 | 07/ER 70 | (1) (1) (1) (1) (1) (1) (1) (1) (1) (1) | C Smoo<br>Smoo<br>R Smoo<br>R Smoo<br>Strates | <b>と説 ・</b><br>1月11日<br>開から作成<br>3月 | シャ<br>ベタ<br>K H |
| 111            |             |                                                                                                    | V Je                | -50810                | 1AF (8/15)1          | 10)      |                                         |                                               |                                     |                 |
| A              | A           | В                                                                                                    | С                   | D                     | £                    | F        | G                                       | н                                             | 1                                   |                 |
| 1              | 生徒番口        | 組 ▼                                                                                                    | 氏名 -                | 性別                    | 国語 🗸                 | 算数マ      | 現料(マ                                    | 社会。                                           | 11 -                                |                 |
| 4              | 28          | 2                                                                                                    | <b>会野设夫</b>         | 男                     | 78                   | 45       | 100                                     | 78                                            | 301                                 | 1               |
| 5              | 42          | 2                                                                                                    | 中否良之                | 男                     | 45                   | 80       | 100                                     | 67                                            | 292                                 | 1               |
| 6              | 55          | 1                                                                                                    | 福田靖男                | 男                     | 60                   | 58       | 82                                      | 90                                            | 290                                 | 1               |
| 7              | 17          | 1                                                                                                    | 今井利治                | 男                     | 74                   | 38       | 72                                      | 66                                            | 250                                 | 1               |
| 9              | 12          | 1                                                                                                    | 石川博                 | 男                     | 48                   | 77       | 52                                      | 48                                            | 225                                 | 1               |
| 11             | R 23        |                                                                                                    |                     |                       | 305                  | 298      | 406                                     | 349                                           | 1358                                |                 |
| 12             |             |                                                                                                    |                     |                       |                      |          |                                         |                                               |                                     | 12              |

抽出されたデータのみを対象に合計値が算出される

### 【便利知識】

絞り込み状態から「すべて表示する」に戻した時も、また、別の条件で絞り込みをした 時も、SUBTOTAL 関数の式は変わることはなく、当該セルには抽出されたデータの みを対象に自動的に再計算された値が表示されます。

#### 【便利知識】

いずれかの列で SUBTOTAL 関数の式をセットしたら、それをドラッグして他の列にコ ピーできます。

### 連番を振る

ー般に、行に連番を振る時には、ドラッグ などで「連続した数字を入力する」か、 「ROW 関数」(例:=ROW()-1)を用いま すが、オートフィルタ機能でデータを抽出し た場合には、非表示の行が飛び番になっ て、連続してくれません。

### 【便利知識】

「SUBTOTAL 関数」を使うと、オートフィル タ機能を働かせた場合でも崩れない連番 を振ることができます。

例: A2 のセル

=SUBTOTAL(3,\$B\$1:\$B2)-1

A3 のセル

=SUBTOTAL(3,\$B\$1:\$B3)-1

:

A10 のセル

=SUBTOTAL(3,\$B\$1:\$B10)-1

| П   | 11977 <b>• 1</b> | )<br>8<br>8  | • @ • <b>\$</b> • | •= <u>6</u>           | ži =     |             |         |         | Book1 · | Excel     |
|-----|------------------|--------------|-------------------|-----------------------|----------|-------------|---------|---------|---------|-----------|
| 774 | <i>∿</i> #−∆     | 999          | 柳入 翁              | 滴 ページ                 | L-(79)h  | 8K 7-       | -9 校開   | 表示      | ♀ 実行したい |           |
| Ê   | * 2              | 133-99       |                   | 11 * A*               | A* = =   | - %         | 計画し     | て全体を表示す | 8.3     |           |
| 806 | 10 🔏 I           | 1 <u>1</u> - | 🗆 • 🗠             | · <u>A</u> - <u>Z</u> |          |             | 日 セルを務め | らして中央憲え | - 🧐 - 9 | 6 1 12 22 |
| 990 | 08-F is          |              | フォント              |                       | 6        |             | 8.50    |         | 6       | ne o      |
| A2  |                  | I X          | V \$4             | -SUBTO                | TAL(3,SB | \$1:\$B2)-1 |         |         |         |           |
| 1   | A                | R            | с                 | D                     | F        | F           | G       | н       | 1.1     | 1.1       |
| 1   | No.              | 生徒曾行         | 組い                | 氏名                    | 住別マ      | 国語(         | 算款 🗸    | 理科レ     | 社会      | 81 🔍      |
| 2   | 1                | 20           | 1                 | 梅田孝子                  | 女        | 95          | 89      | 90      | 98      | 372       |
| 3   | 2                | 56           | 2                 | 藤田智子                  | 女        | 90          | 82      | 95      | 92      | 359       |
| 4   | 3                | 28           | 2                 | 杂野俊夫                  | 男        | 78          | 45      | 100     | 78      | 301       |
| 5   | 4                | 42           | 2                 | 中西良之                  | 男        | 45          | 80      | 100     | 67      | 292       |
| 6   | 5                | 55           | 1                 | 福田靖男                  | 男        | 60          | 58      | 82      | 90      | 290       |
| 7   | 6                | 17           | 1                 | 今井利治                  | 男        | 74          | 38      | 72      | 66      | 250       |
| 8   | 7                | 61           | 2                 | 山本貴子                  | 女        | 52          | 55      | 67      | 60      | 234       |
| 9   | 8                | 12           | 1                 | 石川博                   | 男        | 48          | 77      | 52      | 48      | 225       |
| 10  | 9                | 57           | 1                 | 软田裕子                  | 女        | 48          | 60      | 50      | 40      | 198       |
| 11  |                  | <b>1</b> 2   |                   |                       |          | 590         | 584     | 708     | 639     | 2521      |

#### SUBTOTAL 関数を使って連番を振る

| 10   | nen 🗉    | n 8 5            | . 0-8 | -= 8     | il •       |             |       |        | Book1      | - Excel |
|------|----------|------------------|-------|----------|------------|-------------|-------|--------|------------|---------|
|      | · #      | 997              | -     | A-5      |            | BK 7-       |       | 87     | V IRFILIES | -       |
| C.   | み<br>単社・ | 別ゴシック<br>B I U ・ |       | 11 + A 4 |            | - *·        |       | 全体を表示す | 6 (E.B.    |         |
| 1997 | R-P 5    |                  | 2021  |          | 6          |             | 10.38 |        | 5          | Be .    |
| A2.  |          | 1 8              | v fe  | -SUBTO   | TAL(3,\$BS | \$1:\$82)-1 |       |        |            |         |
| 21   | A        | в                | с     | D        | ε          | F           | G     | н      | 1          | 30      |
| 1    | No.      | 生徒番行             | 40 T+ | 氏名 -     | 住的         | 国語 -        | 算数 -  | 理科 -   | 社会 -       | 1+ -    |
| 4    | 1        | 28               | 2     | 全新使夫     | 男          | 78          | 45    | 100    | 78         | 301     |
| 5    | 2        | 42               | 2     | 中西良之     | 男          | 45          | 80    | 100    | 67         | 292     |
| 6    | 3        | 55               | 1     | 福田晴男     | 男          | 60          | 58    | 82     | 90         | 290     |
| 7    | 4        | 17               | 1     | 今井利治     | 男          | 74          | 38    | 72     | 66         | 250     |
| 9    | 5        | 12               | 1     | 石川輝      | 男          | 48          | 77    | 52     | 48         | 225     |
| 11   |          |                  |       |          |            | 305         | 298   | 406    | 349        | 1358    |

データが抽出された状態でも連番が崩れません

SUBTOTAL 関数の最初の引数「3」は、データの個数(COUNTA)を求める、という 意味です。

A2 は、B1 と B2 の間のデータの個数(2)から 1 を引きますので、結果は 1 となります。

同様に、A3の結果は2となります。

おわかりのように、最後の引数には「複合参照」で行番号が可変になっていますの で、A2のセルに入力したら、後はドラッグすれば良いのです。

SUBTOTAL はフィルタで非表示となる行は集計の対象になりませんので、飛び番が 生じません。